# **SDP2000**

### 1 Prerequisiti

- E' necessario un sistema operativo d 64bit; sistemi operativi a 32bit non sono compatibili.

- E' necessario installare il software nel drive C.
- E' necessario installare l'ultima versione di Chrome o Firefox disponibili.
- Se il software antivirus blocca il software,

procedere allo sblocco di tutte le funzioni o disabilitare il software antivirus.

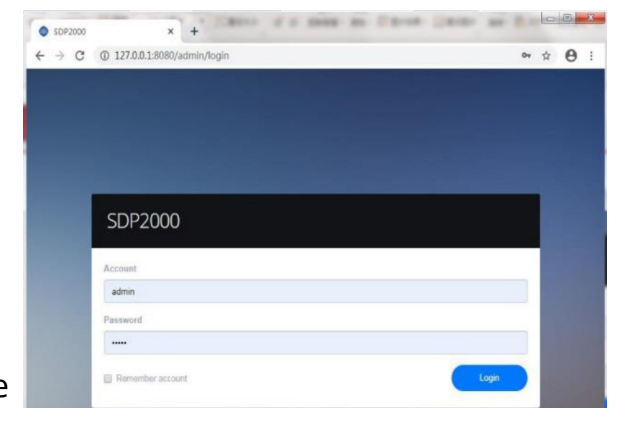

### 2 Login

Aprire la pagina di login del browser prescelto. L'indirizzo locale è http://127.0.0.1:8686, oppure del pc):8686/

Es. http://172.18.186.55:8686/

Il client ID di fabbrica è admin e la password è admin o user o 123456 a seconda della versione di firmware.

# 3 Ricerca e aggiunta dei dispositivi

L'indirizzo di fabbrica dei dispositivi è 192.168.1.88; la porta di navigazione è la 7080 e le credenziali di accesso admin e 12345. Assicurarsi che il PC sia programmato nella stessa maschera (192.168.1.xxx) prima di cliccare sul tasto di ricerca dei dispositivi. Cliccare su "Cerca" e quindi cliccare su "+"

| SDF | 2000        |       |                     |             |                  |                 |                        |  | •    | (288- |
|-----|-------------|-------|---------------------|-------------|------------------|-----------------|------------------------|--|------|-------|
| *   |             |       |                     |             |                  |                 |                        |  |      |       |
| ۵   | Resource    |       |                     |             |                  |                 |                        |  |      |       |
| 8   |             |       |                     |             |                  |                 |                        |  |      |       |
| ø   | Personnel   |       |                     |             |                  |                 |                        |  | Egot |       |
|     | Visitor     |       |                     |             |                  |                 |                        |  |      |       |
| ш   | Report      |       |                     |             | IP Address       |                 |                        |  |      |       |
|     | System      |       | 1185847926 FRD_902H | 71011858479 | 26 172.18.184.20 | 9 0000180F20830 | D FK02GYW_P4_V201.13.1 |  |      |       |
| 8   | Terminal Ve | rsiXA |                     |             |                  |                 |                        |  |      |       |

| ← → C © 1274014080 | Judein/Edex |  |  |  | * O I     |
|--------------------|-------------|--|--|--|-----------|
| SDP2000            |             |  |  |  | NEEL-     |
| 6 Sectores         |             |  |  |  |           |
| D Resource ^       |             |  |  |  |           |
| E Delte            |             |  |  |  |           |
| (9 Fencerel V      |             |  |  |  |           |
| int leport ∨       |             |  |  |  |           |
| a span v           |             |  |  |  |           |
| 😫 Terrikai Versiti |             |  |  |  |           |
|                    |             |  |  |  |           |
|                    |             |  |  |  |           |
|                    |             |  |  |  |           |
|                    |             |  |  |  |           |
|                    |             |  |  |  |           |
|                    | -           |  |  |  | Tata Data |

#### Configurazione dei dispositivi 4

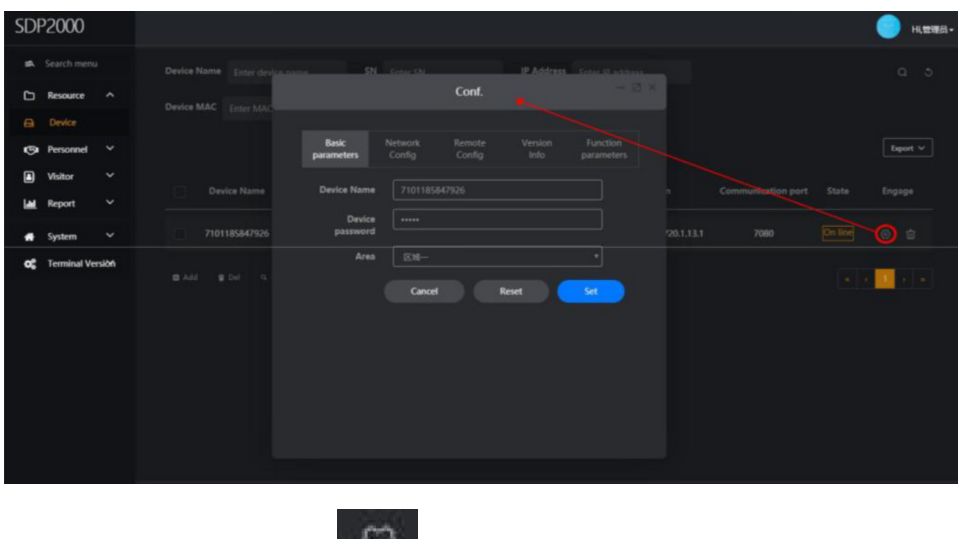

Cliccare su

per avviare la configurazione

### Parametri base

|                     |                   | Conf.            |                 |                     |  |
|---------------------|-------------------|------------------|-----------------|---------------------|--|
|                     |                   |                  |                 |                     |  |
| Basic<br>parameters | Network<br>Config | Remote<br>Config | Version<br>Info | Function parameters |  |
| Device Name         | 71011858          |                  |                 |                     |  |
| Device<br>password  |                   |                  |                 |                     |  |
| Area                | 区域一               |                  |                 |                     |  |
|                     | Cancel            |                  | Reset           | Set                 |  |
|                     |                   |                  |                 |                     |  |

Nome dispositivo, password, orario

Configurazione remota

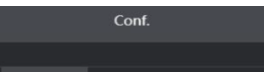

Parametri di rete

| Basic<br>parameters | Network<br>Config | Remote<br>Config | Version<br>Info | Function<br>parameters |
|---------------------|-------------------|------------------|-----------------|------------------------|
| IP Address          |                   | 84.209           |                 |                        |
| Network Mask        |                   | 248.0            |                 |                        |
| Gateway             |                   | 89.189           |                 |                        |
| DNS1                |                   |                  |                 |                        |
| DNS2                |                   |                  |                 |                        |
|                     | Cance             |                  | Reset           | Set                    |
|                     |                   |                  |                 |                        |

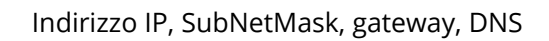

Conf. Conf Riavvio, upgrade, volume, Misura della temperatura Versione luminosità

Versione

Funzionalità

allarme temperatura, ospite, rilevamento maschera

#### Gestione del personale 5

Gestione dell'organizzazione

| SDP2000            |                       |                 |                 |                     |                     | 💡 川、管理员・    |
|--------------------|-----------------------|-----------------|-----------------|---------------------|---------------------|-------------|
| 🔹 Search menu      | Department No.        | Department name | Creation date   |                     |                     |             |
| 🗅 Resource 🗡       |                       |                 |                 |                     |                     | [ ferred av |
| 🌍 Personnel ^      | Department            |                 |                 |                     |                     |             |
| Q Organizational   | Subdepartment         | Department No.  | Department name | Superior department | Creation date       | Engage      |
| Q Personnel        | 🗇 Sales               | 0000001         | Department      |                     | 3030 03 13 17/30.51 |             |
| 🖸 Visitor 🗡        |                       |                 | Department      |                     | 2020-03-12 17:36:31 |             |
| 🖬 Report 🗸         |                       | 0000002         | Subdepartment   | Department          | 2020-03-24 09:01:06 |             |
| 🖶 System 🗸         |                       | 0000003         | Sales           | Department          | 2020-03-24 09:40:56 |             |
| 😋 Terminal Versiòń |                       |                 |                 |                     |                     |             |
|                    |                       | 🗳 Add 🗳 Del     |                 |                     |                     | « < 1 > »   |
|                    |                       |                 |                 |                     |                     |             |
|                    | Organization          |                 |                 | 🗂 Depa              | artment             |             |
| *Organiza          | ition No. :           |                 |                 | 🗖 S                 | ubdepartment        |             |
| *Organizati        | on name :             |                 |                 |                     | 3 销售部一              |             |
| *Parent orga       | nization : Department |                 |                 |                     |                     |             |
|                    | Pemarke ·             |                 |                 |                     |                     |             |
|                    |                       |                 |                 |                     | □ 销售部               | Ξ           |
|                    | Off Submit            |                 |                 |                     | 口销售                 | 島部四         |

1. Creare la struttura dell'organizzazione, per esempio:

- i. Marketing ii. Logistica iii. R&D
- iv. ...

2. In base all'organizzazione create, importate le informazioni del personale importando un utente alla volta o caricando un file Excel

| SDF         | P2000       |        |            |      |             |                        |       |               |             |               |         |                    |        |           | ) н | i, 1978-61 - |
|-------------|-------------|--------|------------|------|-------------|------------------------|-------|---------------|-------------|---------------|---------|--------------------|--------|-----------|-----|--------------|
| <b>1</b> 24 |             |        |            |      | lobile phor |                        |       |               |             |               |         |                    |        |           |     | 5            |
| D           | Resource    |        |            |      |             |                        |       |               |             |               |         |                    |        |           |     |              |
| 9           | Personnel   |        | Department |      |             |                        |       |               |             |               |         |                    |        |           | 6   | sport ~      |
| Q           | Organizatio | nat    |            |      | Image       |                        |       |               |             |               |         |                    |        |           | Eng | Jage         |
| Q           |             |        |            |      |             |                        |       |               |             |               |         |                    |        |           |     |              |
|             | Visitor     |        | C 544522   |      |             | duanxiansen            | 段西南   | Male          | 15013778605 | Subdepartment | ID card | 440825198806202546 | Normal | 2020/3/24 |     | Ŵ            |
| LAM         | Report      |        | d west     |      |             |                        | \$M   | Female        | 15013778610 | Subdepartment | ID card | 440825198806202546 | Normal | 2020/3/24 |     | ŵ            |
| *           | System      |        | C) MARIANO |      |             |                        |       |               |             |               |         |                    |        |           |     |              |
| og          | Terminal Ve | rsiðfi |            |      |             | huangdongjie           | 國称就   | Male          | 15013778607 | Subdepartment | ID card | 440825198806202546 | Normal | 2020/3/24 |     | Ū            |
|             |             |        |            |      |             | dengmin                | XEARX | Male          | 15013778604 | Subdepartment | ID card | 440825198806202546 | Normal | 2020/3/24 |     | ŵ            |
|             |             |        |            |      |             | zhouliang              | MPE   | Male          | 15013778609 | Subdepartment | ID card | 440825198806202546 | Normal | 2020/3/24 |     | ÷            |
|             |             |        |            |      |             | hongwei                | 574/B | Male          | 15013778606 | Subdepartment | ID card | 440825198806202546 | Normal | 2020/3/24 |     | ŵ            |
|             |             |        |            |      |             | quanshaojun            | 210¥  | Male          | 15013778608 | Subdepartment | ID card | 440825198806202546 | Normal | 2020/3/24 |     | ŵ            |
|             |             |        |            | B Ad | e 🛛 înș     | aut personnel in hatch | ues 🖬 | Input personn |             |               |         |                    |        |           |     | \$ 10        |

Compilare ogni dato dell'utente e caricare l'immagine dello stesso. E' necessario inserire un codice univoco, il nome, il sesso, il dipartimento di appartenenza, il tipo di documento e il suo numero, il numero di telefono.

|                     | Pers                                                                        | sonnel                                                                                                    | - 🖾 × |
|---------------------|-----------------------------------------------------------------------------|----------------------------------------------------------------------------------------------------|-------|
| <u>í</u>            | Personnel No. :<br>Name :<br>Gender :<br>Department :<br>Certificate type : | <ul> <li>Male          <ul> <li>Female</li> <li>Subdepartment</li> <li>Please select</li> </ul> </li> </ul> |       |
| Face Library Upload | Certificate No. :<br>Mobile phone<br>No. :                                  |                                                                                                    |       |
| 区域设备授权              |                                                                             |                                                                                                    |       |
|                     | Off                                                                         | Submit                                                                                                    |       |

Per importare più utenti contemporaneamente è necessario preparare un file Excel (XLS, XLSX). Non caricare lo stesso file ripetutamente e non utilizzare file più grandi di 2MB. Utilizzare il modello Excel fornito dal vostro installatore o rivolgersi al servizio di assistenza. (formato: user ID, nome, sesso, telefono, No. ID, tipo di documento, tipo utente, nazione, azienda)

| SDP2000                               |                                                                                                    | o Hitter |
|---------------------------------------|----------------------------------------------------------------------------------------------------|----------|
| A Search menu                         | No. Search numi: Name Search name: Mobile phone No. Search mobi Certificate No. Search certif State AJ v Creation date                                                                                                    |          |
| ☐ Resource ∨ Ø Personnel ∧            | C Department                                                                                                    | Export Y |
| Q Organizational Q Personnel          | Subdepartment     Image No. Name Gender Mobile phone No. Department Certificate type Certificate No. State Creation date                                                                                                    |          |
| ■ Visitor ∨ ■ Report ∨                | C Sales                                                                                                    |          |
| n∰ System ∨<br>ct: Terminal Version   | Staff information import                                                                                                    |          |
| , , , , , , , , , , , , , , , , , , , | Click to download batch add people template.uis<br>Note:<br>1.Please fill in strictly according to the template<br>2.The uploaded file must be excel file(sku/sto)<br>3.Do not upload file same file repeatedly<br>4.The uploaded file shall not exceed 2M |          |

Procedere al caricamento file e attendere che la lista degli utenti venga visualizzata.

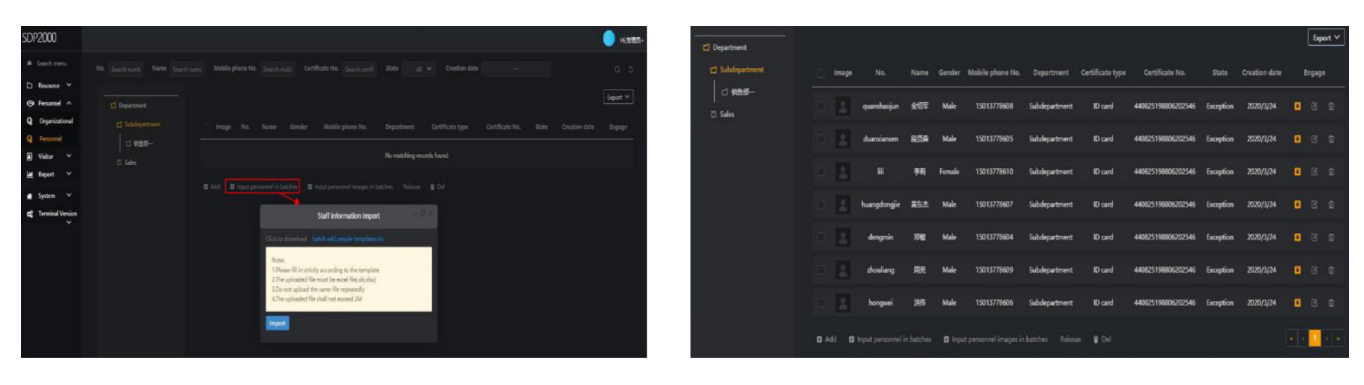

### Caricare ora le fotografie del personale

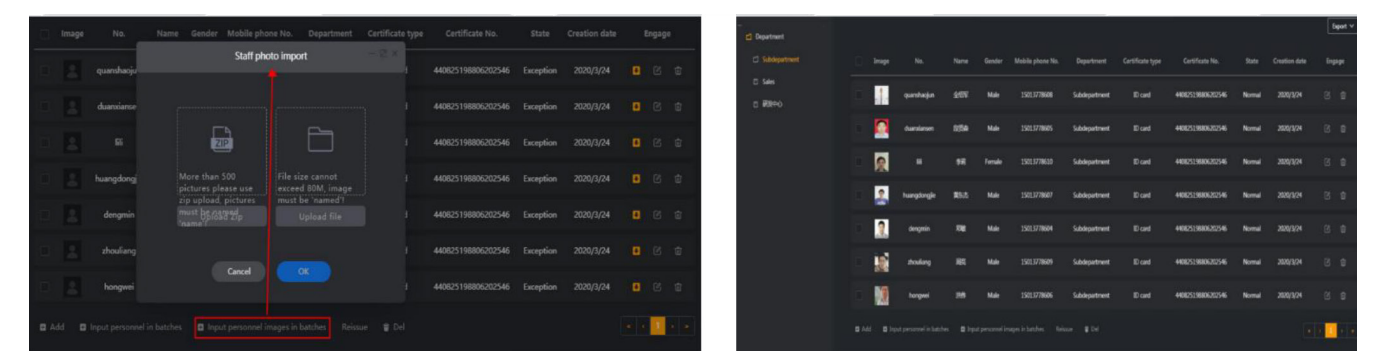

Le fotografie devono essere preparate in un file e nominate con l'ID dell'utente Alla fine dell'upload verrà visualizzata la lista dei caricamenti

Per creare correttamente la propria galleria ricordarsi che:

- Si possono creare fino a 800 gallerie
- Possiamo caricare file .zip o cartelle
- Il file .zip deve essere più piccolo di 500MB
- La cartella deve essere più piccola di 80MB
- Il firewall del PC deve essere disabilitato prima di caricare le immagini
- Utilizzare imaggini di dimensioni ridotte (minori di 1080px)
- In caso di errore sarà necessario ricaricare interamente il file.

### 6 Gestione dei report

E' possibile generare reports sui passaggi del personale, di persone in stato anormale (febbre o senza maschera) e dei visitatori.

| 18 Sear                       | ch menu                         | Name<br>Time | Search name                        | Mobile phone No. Search | mobile phone Nc Cer   | tificate type   | All 🗸 Certif         | ficate No. Search certificate No | Personnel type | e all 🗸          | a 5      |      |
|-------------------------------|---------------------------------|--------------|------------------------------------|-------------------------|-----------------------|-----------------|----------------------|----------------------------------|----------------|------------------|----------|------|
| Visit     Rep     Int     Per | tor ×<br>ort ^<br>sonnel Access |              | Picture Personnel type             | Personnel No. Name      | Sender Mobile phone N | o. Department n | ame Certificate type | e Certificate No.                | Visit time Acc | essible area Dev | Export V | 10E1 |
| Name<br>Time                  | Search name                     |              | Mobile phone No.<br>Exception type | Search mobile phone Nc  | Certificate type      | All 💙           | Certificate No.      | Search certificate No.           | Personnel type | All 🗸            | a :      | ۶,   |
| Name                          | Search name                     |              | Mobile phone No.                   | Search mobile phone Nc  | Certificate type      | All 🗸           | Certificate No.      | Search certificate No.           | Time           | -                | م ع      |      |

Tutte le foto vanno registrate e verrà registrata la temperatura registrata con l'immagine.

| -08804 | • |     |  |               |                   |                  |                  |  | SDP2000                                          | -ланан 🔵     |          |      |                   |                    |             |  |              |          |          | SDP2000                               |
|--------|---|-----|--|---------------|-------------------|------------------|------------------|--|--------------------------------------------------|--------------|----------|------|-------------------|--------------------|-------------|--|--------------|----------|----------|---------------------------------------|
| 6.0    |   |     |  |               |                   |                  |                  |  |                                                  | 6 D          |          |      |                   |                    |             |  |              |          |          |                                       |
|        |   |     |  |               |                   |                  |                  |  | ⊻ encore ⊂                                       |              |          |      |                   |                    |             |  |              |          |          | ⊻ enune ⊂                             |
|        |   |     |  |               |                   |                  |                  |  | V Inneret (O                                     |              |          |      |                   |                    |             |  |              |          |          | Y lensent (9                          |
|        |   |     |  |               |                   |                  |                  |  | <ul> <li>total (g)</li> <li>total (g)</li> </ul> | - 1045       |          |      |                   |                    |             |  |              |          |          | A nogel M                             |
| spape  |   |     |  |               |                   |                  |                  |  |                                                  | IneduA small |          |      |                   |                    |             |  |              |          |          | M Personal Access                     |
|        |   |     |  | 7101182847933 |                   |                  |                  |  | crock knowed A                                   | NT926        | 71011838 |      |                   |                    |             |  |              |          | <b>1</b> | central lancesta 🛛 🕍                  |
| =      |   |     |  |               |                   | 0102220001103000 | bigetnest D card |  | voluti 🖬                                         | esen         |          |      |                   | 0+C505008801C38084 | 5.bdquemore |  | angdorgie Ri |          | -        | volov 🖬                               |
|        |   |     |  |               |                   |                  |                  |  | Spitzen                                          |              |          |      |                   |                    |             |  |              |          | -        | a System ~                            |
|        |   | ME. |  | asestacement  | 455546 HS-10-0505 |                  |                  |  | v                                                | -858.04      | RELIGIT  | -143 | ecsbel #5-05-0505 |                    |             |  |              | soprant? | 10       | ~ ~ ~ ~ ~ ~ ~ ~ ~ ~ ~ ~ ~ ~ ~ ~ ~ ~ ~ |
|        |   |     |  |               |                   |                  |                  |  |                                                  | acesa        |          |      |                   |                    |             |  |              |          | <b>N</b> |                                       |
|        |   |     |  |               |                   |                  |                  |  |                                                  | aseau        |          |      |                   |                    |             |  |              |          | -        |                                       |
|        |   |     |  |               |                   |                  |                  |  |                                                  | asesa        |          |      |                   |                    |             |  |              |          | 8        |                                       |
| е      |   |     |  |               |                   |                  |                  |  |                                                  | at the       |          |      |                   |                    |             |  |              |          |          |                                       |
| -      | - |     |  |               |                   |                  |                  |  |                                                  |              |          |      |                   |                    |             |  |              |          |          |                                       |

Di seguito viene riportato un report dei soli passaggi con eventi anomali.

| SDP          | 2000                                           |                     |                    |                          |                           |                                            |                 |                                |                     |                               |                      | Hi,管理员 - |
|--------------|------------------------------------------------|---------------------|--------------------|--------------------------|---------------------------|--------------------------------------------|-----------------|--------------------------------|---------------------|-------------------------------|----------------------|----------|
| 16 S         | Search menu<br>Resource V                      | Name <sub>Set</sub> |                    | Mobile phone No. Se      |                           | Certificate type                           | All 🗸 Ce        | ertificate No. Search          |                     | Personnel type All 🗸          |                      |          |
| 6)<br>14     | Personnel *<br>Visitor *<br>Report ^           | me Gender           | Mobile phone No. 1 | Department name Certific | cate type Certificate No. | Visit time                                 | Accessible area | a Device Name                  | Authentication Mode | Exception type                | Export               | ✓ Reco   |
| Lat.<br>Lat. | Personnel Access<br>Abnormal Access<br>Visitor |                     |                    |                          |                           | 2020-03-24 12:32:37                        | 区城              | 7101185847926                  | Face                |                               | Unsolved             |          |
| *            | System 🗸<br>Terminal Version                   |                     |                    |                          |                           | 2020-03-24 12:32:23<br>2020-03-24 12:32:16 | 2 <b>%</b> -    | 7101185847926<br>7101185847926 | Face                |                               | Unsolved<br>Unsolved |          |
|              | ~                                              |                     |                    |                          |                           | 2020-03-24 12:32:14                        | <b>E</b> #-     | 7101185847926                  | Face                |                               | Unsolved             |          |
|              |                                                |                     |                    |                          |                           | 2020-03-24 12:32:09                        | 区域—<br>区域—      | 7101185847926                  | Face                | Stranger                      | Unsolved<br>Unsolved |          |
|              |                                                |                     |                    |                          |                           | 2020-03-24 12:31:37                        | 区域一             | 7101185847926                  | Face                | Stranger                      | Unsolved             |          |
|              |                                                |                     |                    |                          |                           | 2020-03-24 12:26:53                        | 区城一             | 7101185847926                  | Face                | Abnormal temperature(37,59°C) | Unsolved             |          |
|              |                                                |                     |                    |                          |                           | 2020-03-24 12:26:35                        | ⊠#              | 7101185847926                  | Face                |                               | Unsolved             |          |

Le visite degli ospiti vengono registrate come nell'esempio seguente:

| SDF            | P2000       |             |          |              |        |                 |       |                 |                 |             |             |              |                    |            |                 |              |        |          |
|----------------|-------------|-------------|----------|--------------|--------|-----------------|-------|-----------------|-----------------|-------------|-------------|--------------|--------------------|------------|-----------------|--------------|--------|----------|
| <b>1</b> 4     |             |             | Name Sea |              | м      | obile phone No. |       |                 | lc Certificate  | type        |             | Certificate  | No. Search certifi |            | Time            |              |        |          |
| ۵              | Resource    |             |          |              |        |                 |       |                 |                 |             |             |              |                    |            |                 |              |        |          |
| 9              | Personnel   |             |          |              |        |                 |       |                 |                 |             |             |              |                    |            |                 |              |        | Export V |
|                | Visitor     |             | Image    | Visitor name | Gender | Mobile phone    | No. C | ertificate type | Certificate No. | Visit for   | Departm     | nent visited | Personnel visited  | Visit time | Accessible area | Visit status | Source | Engage   |
| ш              | Report      |             |          |              |        |                 |       |                 |                 |             |             |              |                    |            |                 |              |        |          |
| <u>اها</u>     | Personnel   | Access      |          |              |        |                 |       |                 |                 | No matching | records for | und          |                    |            |                 |              |        |          |
| <u>اه</u>      | Abnormal    | Access      |          |              |        |                 |       |                 |                 |             |             |              |                    |            |                 |              |        |          |
|                | Visitor     |             |          |              |        |                 |       |                 |                 |             |             |              |                    |            |                 |              |        |          |
|                | System      |             |          |              |        |                 |       |                 |                 |             |             |              |                    |            |                 |              |        |          |
| O <sup>g</sup> | Terminal Ve | ersion<br>V |          |              |        |                 |       |                 |                 |             |             |              |                    |            |                 |              |        |          |

I vistatori devono comunque esesre registrati compilando il seguente modulo:

| SDP2000                                                                                        |                                                                                                    | ) Hi,管理员- |
|------------------------------------------------------------------------------------------------|----------------------------------------------------------------------------------------------------|-----------|
| 🗈 Search menu                                                                                  | Name Search name Gender All V Certificate No. Search certificate No. Mobile phone No. Search mobile phone N Visit status All V<br>Accessible area All V Source All V Visit status |           |
| <ul> <li>Personnel </li> <li>Visitor </li> <li>Visitor Information</li> <li>Report </li> </ul> | Image Visitor name Gender Mobile phone Ne       Visitor name       • Male • Female         Gender:       • Male • Female         Certificate       •         Certificate       •  | Engage    |
| A System ✓ OC Terminal Version ✓                                                               | Visitor registration     Visitor registration     Visitor     Visitor     Mobile                                                                                                  |           |
|                                                                                                | No:<br>Personal<br>Pepartment<br>visited:<br>Visit for:<br>Start<br>Time:<br>Accessible<br>Please select area<br>Off<br>Stalmit                                                   |           |

l visitatori che necessitano di entrata e uscita temporanea possono registrarsi come visitatori. Le foto foto devono essere caricate nel sistema attraverso una telecamera non inclusa nel sistema.

# 7 Esempi di configurazione

Scenario 1, rilevamento della temperatura, se il valore è inferiore 37.5° C si attiva il relé, se è superiore si emette su suono di allerta:

| Basic<br>parameters  | Network<br>Config | Remote<br>Config | Version<br>Info | Function parameters |
|----------------------|-------------------|------------------|-----------------|---------------------|
| Temperature<br>check | Yes               |                  |                 |                     |
| Alarm<br>temperature | 37.5              |                  |                 |                     |
| Stranger access      | Yes               |                  |                 |                     |
| Check mask           | No                |                  |                 |                     |
|                      | Cancel            | R                | Reset           | Set                 |

Scenario 2, rilevamento della temperatura, se il valore è inferiore 37.5° C e si indossa la maschera si attiva il relé, se è superiore o non si indossa la maschera si emette un suono di allerta.

| Basic<br>parameters  | Network<br>Config | Remote<br>Config | Version<br>Info | Function parameters |
|----------------------|-------------------|------------------|-----------------|---------------------|
| Temperature<br>check | Yes               |                  |                 |                     |
| Alarm<br>temperature | 37.5              |                  |                 |                     |
| Stranger access      | Yes               |                  |                 |                     |
| Check mask           | Yes               |                  |                 |                     |
|                      | Cancel            |                  | Reset           | Set                 |

Scenario 3, se si indossa la maschera e si attiva il relé, se non si indossa la maschera si emette un suono di allerta.

| Basic<br>parameters  | Network<br>Config | Remote<br>Config | Version<br>Info | Function parameters |
|----------------------|-------------------|------------------|-----------------|---------------------|
| Temperature<br>check | No                |                  |                 |                     |
| Alarm<br>temperature | 37.5              |                  |                 |                     |
| Stranger access      | Yes               |                  |                 |                     |
| Check mask           | Yes               |                  |                 |                     |
|                      | Cancel            | F                | Reset           | Set                 |